# ¿Cómo puedo habilitar HTTPS en mi códec TANDBERG?

## Contenido

Introducción ¿Cómo puedo habilitar HTTPS en mi códec TANDBERG? Información Relacionada

### Introducción

Este artículo se relaciona con los productos Cisco TelePresence System Codec C90, Cisco TelePresence System Codec C60, Cisco TelePresence System Codec C40 y Cisco TelePresence System EX90.

#### P. ¿Cómo puedo habilitar HTTPS en mi códec TANDBERG?

A. Esta respuesta es válida para los siguientes productos:

TANDBERG EX90

Códec TANDBERG C20

Códec TANDBERG C40

Códec TANDBERG C60

Códec TANDBERG C90

Desde TC2.0.0 y superiores, el sistema generará automáticamente un certificado HTTPS autofirmado. Esto le permitirá utilizar HTTPS sin ninguna configuración. Todavía puede cargar su propio certificado siguiendo los pasos siguientes:

Tendrá que cargar un certificado en formato PEM. Esto se puede hacer usando la interfaz web del códec TANDBERG:

- 1. Abra un navegador web e ingrese la **dirección IP** o **nombre DNS** para conectarse al códec TANDBERG por HTTP.
- 2. Seleccione la pestaña Cargar certificados
- 3. Haga clic en Examinar... y localice los archivos de certificado (.PEM)
- 4. Escriba la frase de paso (opcional)
- 5. Haga clic en el botón **Cargar** para iniciar la instalación del certificado.

### Información Relacionada

Soporte Técnico y Documentación - Cisco Systems